## Rechercher l'adresse professionnelle d'un personnel de l'académie.

1. Connectez-vous à <u>https://webmail.ac-grenoble.fr/</u> pour obtenir la page ci-dessous.

| webman de l'acadenne de Grenopie                    | Bienvenue Gilion Elic-Youn   |                           | Alde | Fermeria sessic   |
|-----------------------------------------------------|------------------------------|---------------------------|------|-------------------|
| Dossiers Boîte de réception Envoyé Corbeille Brou   | illons Options               |                           |      |                   |
| eric.gillon@ac-grenoble.fr: Boîte de réception      |                              |                           |      |                   |
| Sélectionner le dossier V<br>Récupérer les messages | Rédiger Rechercher Supprimer | éplacer vers le dossier 💌 |      |                   |
| Sélectionner I 🗛 🖟 🗛 🗛 🗛                            | Objet 🕀                      |                           |      | Poou 📥 Taille 🕁 🔽 |

Vous pouvez vous référer à la page <u>Recommandations concernant votre messagerie</u> <u>professionnelle</u> en cas de difficulté.

2. Cliquez sur l'icône *Rédiger*, une nouvelle fenêtre s'ouvre :

| C https://   | webmai        | il.ac-grenob        | le.fr/?&security=fals      | e⟨=fr&popupLe          | evel=undefined& | charset=escape  |          |
|--------------|---------------|---------------------|----------------------------|------------------------|-----------------|-----------------|----------|
| Envoyer      | Adre          | 3 🥝<br>esse Joindre | Enregistrer le brouillo    | Vérification de l'orth | ographe Text/H  | <u>م</u><br>TML |          |
| Destin:      | ataires<br>À: | Séparer les c       | lifférents destinataires p | ar des virgules.       |                 |                 |          |
| <b>A</b>     | Cc:           |                     |                            |                        |                 |                 |          |
| <b>E</b>     | Cci:          |                     |                            |                        |                 |                 |          |
|              | Objet         |                     |                            |                        |                 |                 |          |
|              |               |                     |                            |                        |                 |                 | <u>~</u> |
|              |               |                     |                            |                        |                 |                 |          |
|              |               |                     |                            |                        |                 |                 |          |
|              |               |                     |                            |                        |                 |                 |          |
|              |               |                     |                            |                        |                 |                 |          |
|              |               |                     |                            |                        |                 |                 |          |
|              |               |                     |                            |                        |                 |                 |          |
|              |               |                     |                            |                        |                 |                 |          |
|              |               |                     |                            |                        |                 |                 |          |
|              |               |                     |                            |                        |                 |                 | ~        |
| Dictionnaire | França        | ais 💌               |                            |                        |                 |                 |          |
| Priorité No  | ormale        | Demande             | er un accusé de réceptio   | n Aucun 💌              |                 |                 |          |
|              |               |                     |                            |                        | E               | nvoyer Annuler  | Aide     |

| 4 | https://webmail.ac-grenoble.fr/?&sec | curity=false⟨=f      | r&popupLevel=undefin | ed& 🔳 🗖 🗙    |
|---|--------------------------------------|----------------------|----------------------|--------------|
|   |                                      | À:><br>Cc:><br>Cci:> |                      |              |
|   |                                      | Rechercher           |                      |              |
|   |                                      | _                    | ок                   | Annuler Aide |

3. Cliquez sur le A: de la première ligne pour ouvrir la fenêtre ci-dessous.

4. Cliquez sur l'icône *Rechercher* pour accéder à la base des adresses des personnels de l'académie :

| 🖉 https://webmail.ac-grenoble.fr/?&security=false⟨=fr&popupLevel=undefined& 🔳 🗖 🗙 |
|-----------------------------------------------------------------------------------|
|                                                                                   |
| Rechercher dans l'annuaire de l'entreprise 💌 les contacts ou les groupes dont     |
| le nom complet 👽 contient 💌 Rechercher                                            |
|                                                                                   |
|                                                                                   |
|                                                                                   |
|                                                                                   |
|                                                                                   |
|                                                                                   |
|                                                                                   |
|                                                                                   |
|                                                                                   |
|                                                                                   |
| Annuler Aide                                                                      |

Remarques : Vous pouvez faire une recherche sur le nom complet, sur une partie du nom, sur un nom approchant, etc.